## Batch Assign Claims to Staff & IAs in CCC Portal

| Introduction | This job<br>(Indepe                                     | aid outlines the steps to batch assign claims to <b>Staff</b> or to an <b>IA</b> ndent Appraiser).                                                                                                    |  |
|--------------|---------------------------------------------------------|----------------------------------------------------------------------------------------------------|--|
| Batch Assign | Follow the steps below to batch assign claims to Staff: |                                                                                                    |  |
| lo Starr     | Step                                                    | Action                                                                                                    |  |
|              | 1                                                       | Sign in to the <b>CCC Portal</b> .                                                                                                    |  |
|              | 2                                                       | Click on the <b>My Work</b> link under the My Work section.                                                                                                    |  |
|              |                                                         | My Work My Work   Clear Search                                                                                                    |  |
|              | 3                                                       | If you are not assigning from your own work, you will need to<br>use <b>My Peer's Work</b> . That can be done by clicking on the <b>My</b><br><b>Work</b> drop-down list in the top-left, and selecting <b>My Peer's</b><br><b>Work</b> .<br><b>Work</b> .<br><b>WTELLIGENT</b><br><b>WWORK</b><br><b>WY Peer'S WORK</b><br><b>WY Peer'S WORK</b><br><b>WY Peer'S WORK</b><br><b>WY Peer'S WORK</b><br><b>WY Peer'S WORK</b><br><b>WY Peer'S WORK</b> |  |
|              | 4                                                       | Select the claims in the Worklist you wish to batch assign. Do this by holding down the <b>CTRL</b> key, and selecting the claims.                                                                                                    |  |
|              | 5                                                       | Click on the Select Batch Action drop-down list, and<br>select Assign to Staff.                                                                                                    |  |

Continued on next page

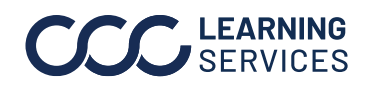

©2023. CCC Intelligent Solutions Inc. All rights reserved. CCC° is a trademark of CCC Intelligent Solutions Inc.

## Batch Assign Claims to Staff & IAs in CCC Portal, Continued

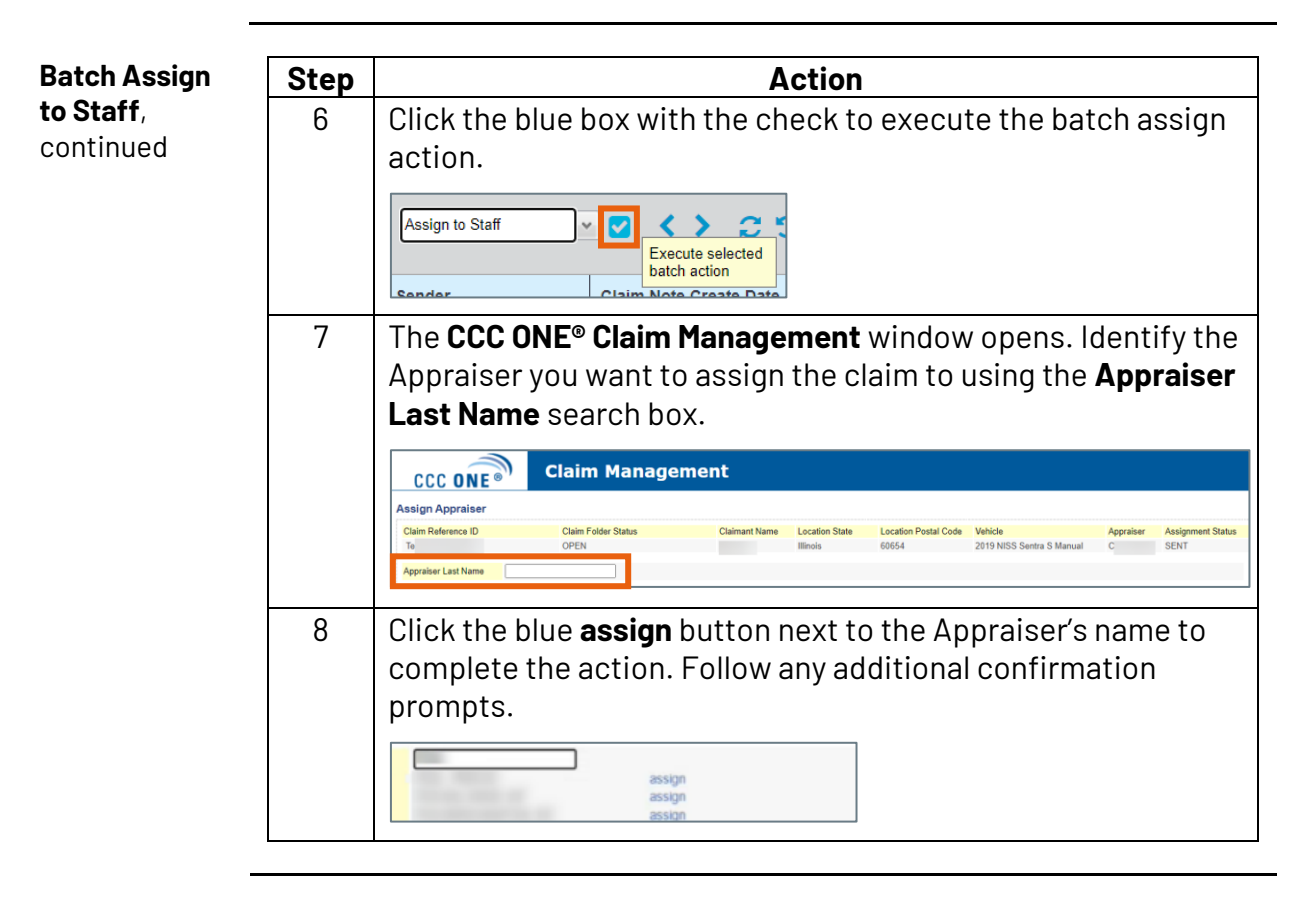

**Batch Assign** to an IA

Follow the steps below to batch assign claims to an IA:

Action Step Sign in to the CCC Portal. 1 2 Click on the **My Work** link under the My Work section. CCC INTELLIGENT SOLUTIONS CCC Portal Welco Quick Search for Valuation Requests Claim Reference ID: starts with 🗸 Total Overdue Clear Search

Continued on next page

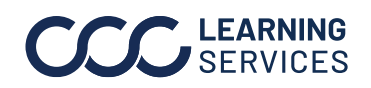

©2023. CCC Intelligent Solutions Inc. All rights reser CCC<sup>®</sup> is a trademark of CCC Intelligent Solutions Inc. ©2023. CCC Intelligent Solutions Inc. All rights reserved.

## Batch Assign Claims to Staff & IAs in CCC Portal, Continued

**Batch Assign** Step Action to an IA, 3 If you are not assigning from your own work, you will need to continued use **My Peer's Work**. That can be done by clicking on the **My** Work drop-down list in the top-left, and selecting My Peer's Work. CCC INTELLIGENT SOLUTIONS My Work ~ My Work My Peer's Work My Team's Worl My Peer's Team's Work 4 Select the claims in the Worklist you wish to batch assign. Do this by holding down the **CTRL** key, and selecting the claims. My Workview QUICK CHAT Showing Enter Claim Reference ID Q Claim ID Assgn Created Claim Note Appraiser Test\ 02/22/ 5 Click on the -- Select Batch Action -- drop-down list, and select Assign to IA. -- Select Batch Action -- 👻 💙 < 📏 0 - Select Batch Action -Assign to IA Claim Note Crea Note to Stat Assign Reinspector Close Claim Folder 6 Click the blue box with the check to execute the batch assign action. Assian to IA > Execute selected batch action Sender Clain Note Greate La 7 The CCC ONE® Claim Management window opens. Identify the Appraiser you want to assign the claim to using the Independent Appraiser Name search box. **Claim Management** CCC ONE® Assign Independent Ap Claim Reference ID Claim Folder Status Location State Location Postal Code Vehicle Illinois 60654 2019 NISS Sentra S Manual OPEN lent Appraise

Continued on next page

©2023. CCC Intelligent Solutions Inc. All rights reserved. CCC° is a trademark of CCC Intelligent Solutions Inc.

LEARNING

SERVICES

## Batch Assign Claims to Staff & IAs in CCC Portal, Continued

**Batch Assign** to an IA, continued

| Step | Action                                                                                                    |  |  |
|------|----------------------------------------------------------------------------------------------------|--|--|
| 8    | Click the blue <b>assign</b> button next to the Appraiser's name to complete the action. Follow any additional confirmation prompts. |  |  |
|      | assign<br>assign<br>assign                                                                                                    |  |  |

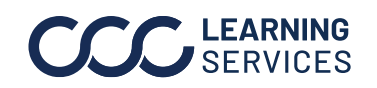